## **STEP 1: E-DEVLET**

📩 Log in to the portal with your e-Devlet account

|                  | Türkiye Ulusal Aja                                                    | nsı ve THY işbirliği ile |
|------------------|-----------------------------------------------------------------------|--------------------------|
| TURKISH AIRLINES | ind                                                                   | irimli<br>çun            |
| TÜRKİYE ULUSA    | L AJANSI'İLE TÜRK HAVA YOLLARI ARASINDA<br>PROTOKOLÜNE İLİŞKİN DUYURU | MIMZALANAN İŞBIRLİĞİ     |
| TÜRKİYE ULUSA    | L AJANSI'İLE TÜRK HAVA YOLLARI ARASINDA<br>PROTOKOLÜNE İLİŞKİN DUYURU | Arama                    |

Telif https://ua.gov.tr/haberler/turkive-ulusal-aiansi-ile-turk-hava-vollari-arasinda-imzalanan-isbirligi-protokolune-iliskin-duvuru-1/

## Başvuru Portalı

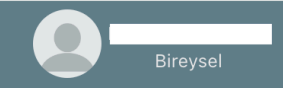

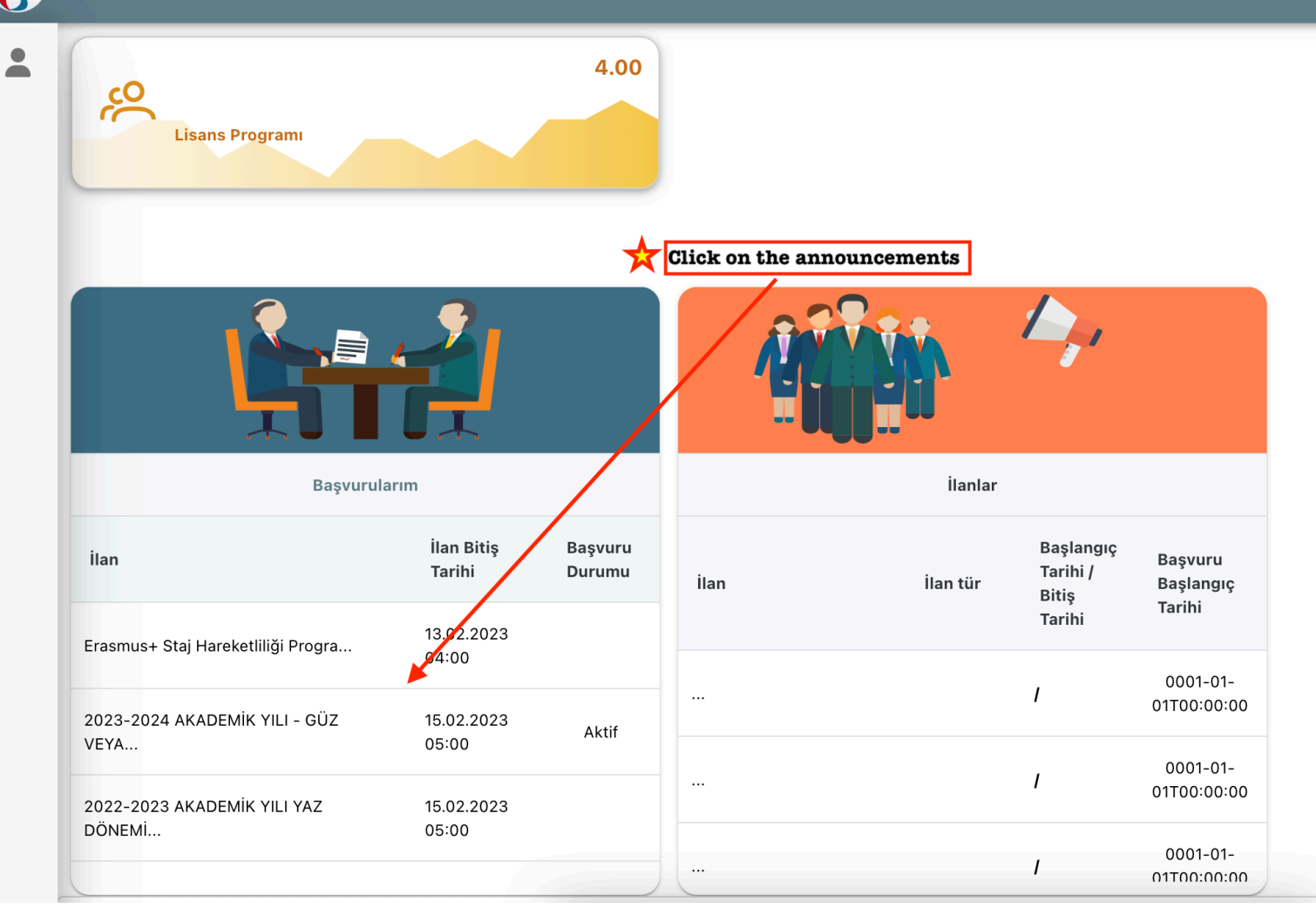

|                                                                                                    | Bireysel           |
|----------------------------------------------------------------------------------------------------|--------------------|
| ilan Adı Son Başvuru T                                                                               | Farihi Durum/Sonuc |
|                                                                                                    |                    |
| 2023-2024 ACADEMIC YEAR - FALL OR SPRING SEMESTER ERASMUS+ STUDY MOBILITY                            | 00                 |
| 2023-2024 AKADEMİK YILI - GÜZ VEYA BAHAR DÖNEMİ ERASMUS+ ÖĞRENİM HAREKETLİLİĞİ İLANI 15.02.2023 17:0 | 00 Başvuru Yap     |
| Click here to start your ap                                                                          | pplication         |
|                                                                                                    |                    |
|                                                                                                    |                    |
|                                                                                                    |                    |
|                                                                                                    |                    |
|                                                                                                    |                    |
| Telif Hakkı v2.0.1 © 2021-2022 Türkiye Ulusal Ajansı. Tüm Hakları Saklıdır.                          |                    |

| Başvuru Portalı |                                                                                                    | Bireysel |
|-----------------|----------------------------------------------------------------------------------------------------|----------|
| *               | 1 2   Kişisel Bilgiler 2   Eğitim Bilgileri 3   Tercih Bilgileri 4   Yabancı Dil Bilgileri 5   İletişim Bilgileri 6   Belge Yükleme 7   Onay   Pollow the instructions on each tab and provide the necessary information and documents. 2023-2024 AKADEMIK YILI - GUZ VEYA BAHAR DONEMI ERASMUS + OGRENIM HAREKETLILIGI ILANI |          |
|                 | Ad *<br>Soyad *<br>                                                                                                    |          |
|                 | Cinsiyet<br>Kadın<br>Erkek                                                                                                    |          |
|                 | Herhangi bir engeliniz var mı?                                                                                                    |          |

| Başvuru Portalı |                       |                       |                       |                            |                         |                    |                                | Bireysel |
|-----------------|-----------------------|-----------------------|-----------------------|----------------------------|-------------------------|--------------------|--------------------------------|----------|
| *               | 1<br>Kişisel Bilgiler | 2<br>Eğitim Bilgileri | 3<br>Tercih Bilgileri | 4<br>Yabancı Dil Bilgileri | 5<br>İletişim Bilgileri | 6<br>Belge Yükleme | 7<br>Onay                      |          |
|                 | USERS LE              | 2023-2024 AKADEMİK    | YILI - GÜZ VEYA BAHAR | DÖNEMİ ERASMUS+ ÖĞRENİI    | İM HAREKETLİLİĞİ İLANI  | TURKIEL<br>Torocen | ilusal ajansi<br>Itona, agency |          |
|                 |                       |                       | Search o              | our partner universities i | in the list.            |                    |                                |          |
|                 | Tercih Listesi        |                       |                       |                            |                         | ✓ + 1. Tercihinize | Ekleyin                        |          |
|                 |                       |                       | Başv                  | uru Tercihleriniz          |                         |                    |                                |          |
|                 | t↓                    |                       |                       |                            |                         |                    |                                |          |
|                 | ţ↓                    |                       |                       |                            |                         |                    |                                |          |
|                 | ţ↑                    |                       |                       |                            |                         |                    |                                |          |
|                 | ¢↓                    |                       |                       |                            |                         |                    |                                |          |
|                 | ¢↓                    |                       |                       |                            |                         |                    |                                |          |
|                 |                       |                       |                       |                            |                         |                    |                                |          |

| Başvuru Portalı |                       |                                          |                                              |                                                  |                         |                            |                         | Bire |
|-----------------|-----------------------|------------------------------------------|----------------------------------------------|--------------------------------------------------|-------------------------|----------------------------|-------------------------|------|
| *               | 1<br>Kişisel Bilgiler | 2<br>Eğitim Bilgileri                    | 3<br>Tercih Bilgileri                        | 4<br>Yabancı Dil Bilgileri                       | 5<br>İletişim Bilgileri | 6<br>Belge Yükleme         | 7<br>Onay               |      |
|                 | Stop TA               | 2023-2024 AKADEMİK                       | YILI - GÜZ VEYA BAHAR                        | DÖNEMİ ERASMUS+ ÖĞRENİ                           | İM HAREKETLİLİĞİ İLANI  | Türkire uu<br>Türkire wito | ISLI AJINSI<br>NAL KENY |      |
|                 | Please remem          | Order the host ur<br>per your preference | iversities according<br>list cannot be chang | to your preferences.<br>ed after you complete yo | our application.        |                            |                         |      |
|                 |                       | RU (Zoruniu Dil : Ingilizce ;            | ) (Toplam Kontenjan : 2 )<br>Başı            | ruru Tercihleriniz                               | ~ `                     |                            | - Kleym                 |      |
|                 | î↓                    |                                          |                                              |                                                  |                         |                            |                         |      |
|                 | t↓                    |                                          |                                              |                                                  |                         |                            |                         |      |
|                 | ↑↓                    |                                          |                                              |                                                  |                         |                            |                         |      |
|                 | t↓                    |                                          |                                              |                                                  |                         |                            |                         |      |
|                 | t↓                    |                                          |                                              |                                                  |                         |                            | <b>a</b>                |      |

| 1<br>Kişisel Bilgiler          | 2<br>Eğitim Bilgileri                                           | 3<br>Tercih Bilgileri           | 4<br>Yabancı Dil Bilgileri | 5<br>İletişim Bilgileri | 6 7<br>Belge Yükleme Onay                  |  |
|--------------------------------|-----------------------------------------------------------------|---------------------------------|----------------------------|-------------------------|--------------------------------------------|--|
| CONTRACTOR OF THE RESIDE       | 2023-2024 AKADEMIK                                              | YILI - GUZ VEYA BAHAR           | DONEMI ERASMUS+ OGRENII    | M HAREKETLILIGI ILANI   | TORONE ULUSAL ALAMSI<br>TARSH MITOW, ISBNT |  |
| Click he<br>Universite Yabancı | <b>ere if you will take the</b><br>Dil Sınavına Girmek İstiyoru | <b>2023 Erasmus Engl</b><br>ım. | ish Exam*.                 |                         |                                            |  |
| Yabanci Dil                    | ✓ Yabanci Sina                                                  | v Dil 🗸 Sı                      | nav Yılı 🗸 🗸               | Puan                    | + Yabancı Dili Ekleyin                     |  |
| < Geri                         |                                                                 |                                 |                            |                         | ileri >                                    |  |
| *Students who do not           | have a valid YDS/YÖI                                            | CDİL exam score or              | students who did not att   | end the 2022 Erasmus    | English Exam have to                       |  |
| take 2023 Erasmus Er           | ıglish Exam organized                                           | l by the Üsküdar Uı             | niversity Coordinatorshi   | p of Foreign Language   | 5.                                         |  |

| Başvuru Portalı              |                              |                               |                            |                                                     |                                         |                      | Bireysel    |
|------------------------------|------------------------------|-------------------------------|----------------------------|-----------------------------------------------------|-----------------------------------------|----------------------|-------------|
| •                            | 1<br>Kişisel Bilgiler        | 2<br>Eğitim Bilgileri         | 3<br>Tercih Bilgileri      | 4<br>Yabancı Dil Bilgileri                          | 5<br>İletişim Bilgileri                 | 6<br>Belge Yükleme   | 7<br>Onay   |
|                              | STOP STOP                    | 2023-2024 AKADEMIK \          | /ILI - GUZ VEYA BAHAR      | DONEMI ERASMUS+ OGRENI                              | M HAREKETLILIGI ILANI                   | Tinkine LUISIL A     |             |
|                              | Üniversite Yabancı           | Dil Sınavına Girmek İstiyorur | n. If you have score, choo | a valid YDS/YÖKDİL sco<br>se the relevant exam fron | re or if you want to use<br>1 this menu | your 2022 Erasmus Er | nglish Exam |
|                              | Yabanci Dil<br>İngilizce     | X V<br>I                      | sin                        | av Yili 🗸 🗸                                         | Puan                                    | + Yabancı Dili Ekle  | eyin        |
|                              | < Geri                       | YDS                           |                            |                                                     |                                         | İleri                | >           |
|                              |                              | Üniversite Ker                | ndi Sınavı                 |                                                     |                                         |                      |             |
| Telif Hakkı v2.0.1 © 2021-20 | 022 Türkiye Ulusal Ajansı. T | üm Hakları Saklıdır.          |                            |                                                     |                                         |                      |             |

| 1<br>Kişisel Bilgiler    | 2<br>Eğitim Bilgileri          | 3<br>Tercih Bilgileri | 4<br>Yabancı Dil Bilgileri | 5<br>İletişim Bilgileri | 6<br>Belge Yükleme  | 7<br>Onay                 |
|--------------------------|--------------------------------|-----------------------|----------------------------|-------------------------|---------------------|---------------------------|
| SSKUD TA<br>TULERS NE    | 2023-2024 AKADEMIK             | YILI - GUZ VEYA BAHAR | DONEMI ERASMUS+ OGRENIM    | I HAREKETLILIGI ILANI   | Turkin uti          | ISAL ALANSI<br>DALA ASOLT |
| 🔲 Üniversite Yabancı 🛙   | Dil Sınavına Girmek İstiyoru   | ım.                   | Please remem               | ber only 2022 Erasmu    | s English Exam scor | e can be used for this :  |
| Yabanci Dil<br>İngilizce | Yabanci Sinav<br>Üniversite Ke | ndi Sınavı X V        |                            | _ Puan<br>xx            | + Yabancı Dili E    | kleyin                    |
| < Geri                   |                                |                       |                            |                         | ile                 | ri >                      |

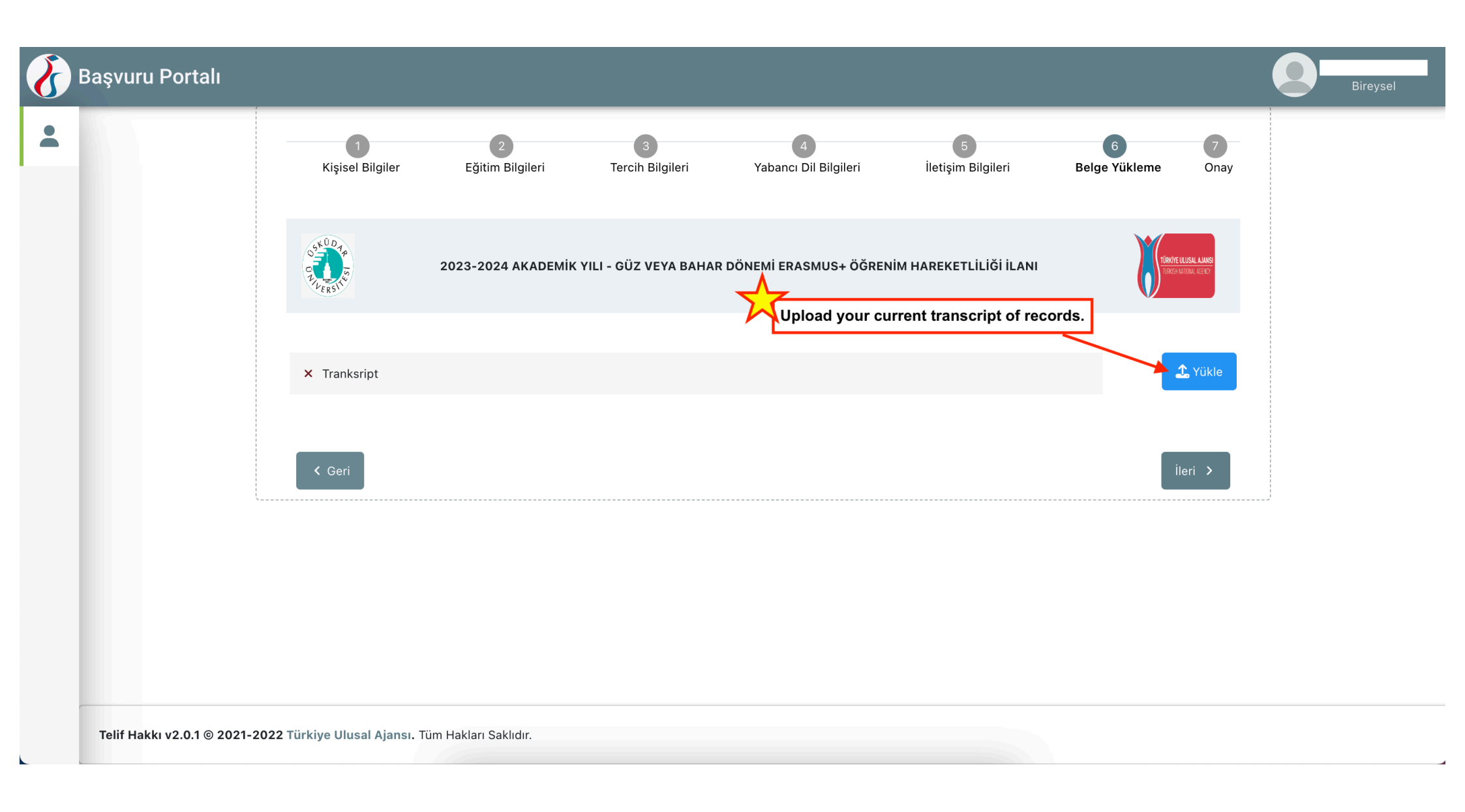

| $\mathbf{\delta}$ | Başvuru Por                             | talı        |                                                                                                    | Bireysel |
|-------------------|-----------------------------------------|-------------|----------------------------------------------------------------------------------------------------|----------|
| •                 | Bireysel Profil Basvurulari THY indirin | m<br>n Kodu | <ul> <li>Erasmus Değişim Programları'ndan daha önce yararlandınız mı?</li> <li>Üniversite Yabancı Dil Sınavına Girmek İstiyorum.</li> </ul> |          |
|                   |                                         |             | Yabancı Dil Bilgileriniz         Cep Telefonunuz         Mail Adresiniz         İkamet Adresiniz                                            |          |
|                   |                                         |             | <ul> <li>Kabul Belgesi</li> <li>Tranksript</li> </ul> Download your application form.                                                       | Q<br>Q   |
|                   |                                         |             | Ø Güncelle       Başvuru Formu         Telif Hakkı v2.0.1 © 2021-2022 Türkiye Ulusal Ajansı. Tüm Hakları Saklıdır.                          | İndir    |

## **STEP 2: KION**

C https://erasmusexchange.uskudar.edu.tr/

## \* 🛃 🖬

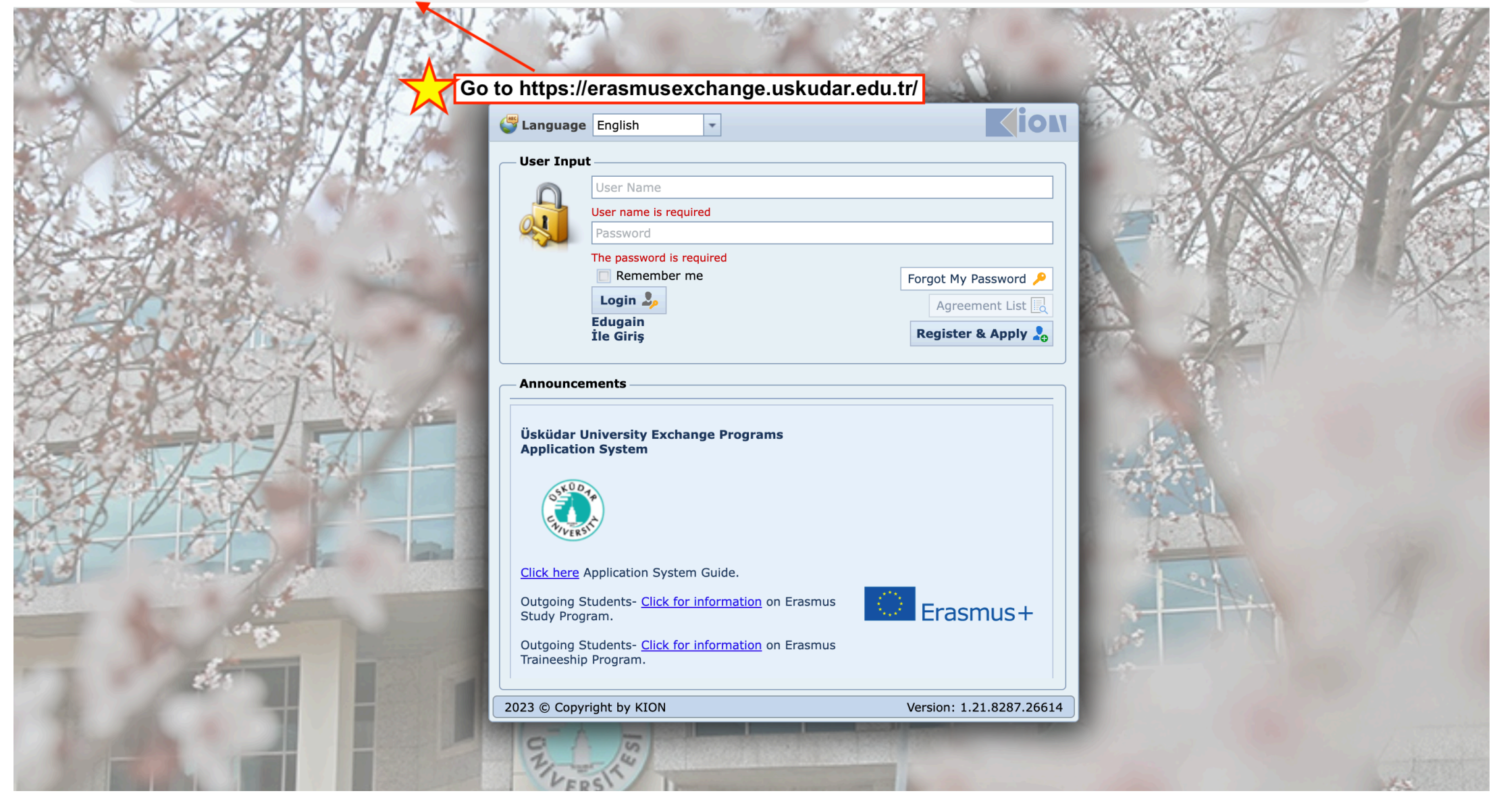

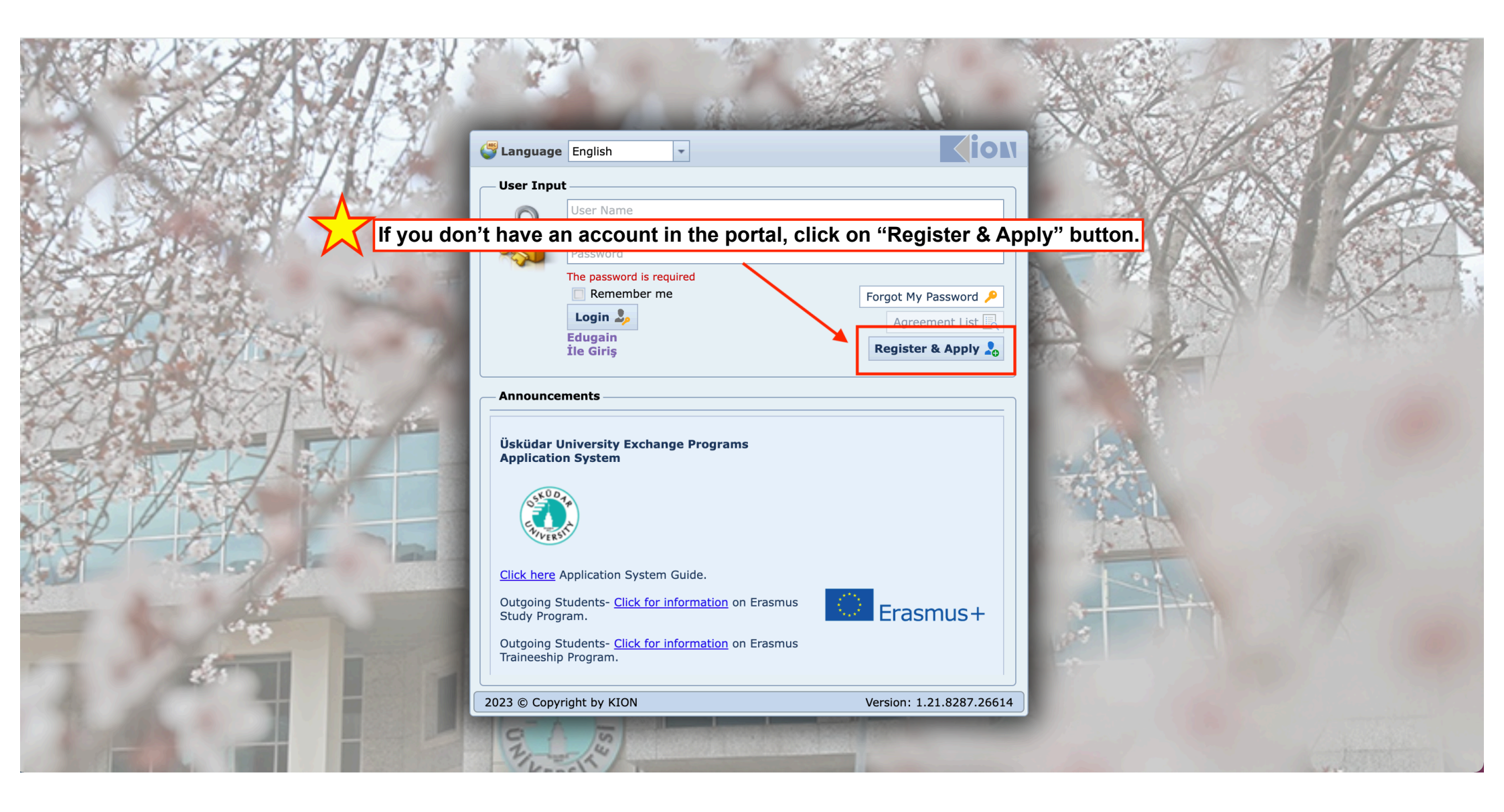

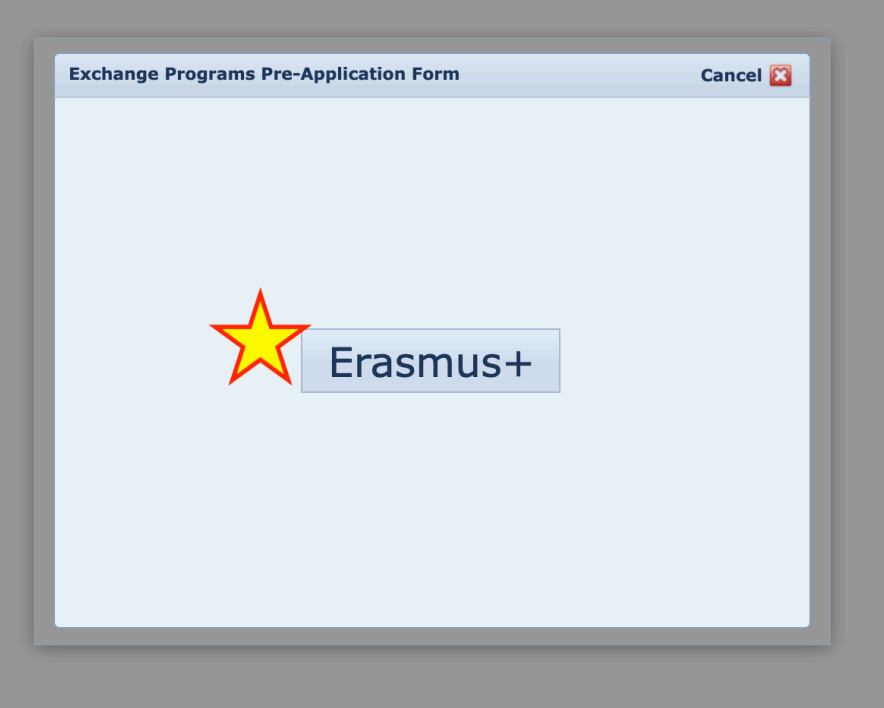

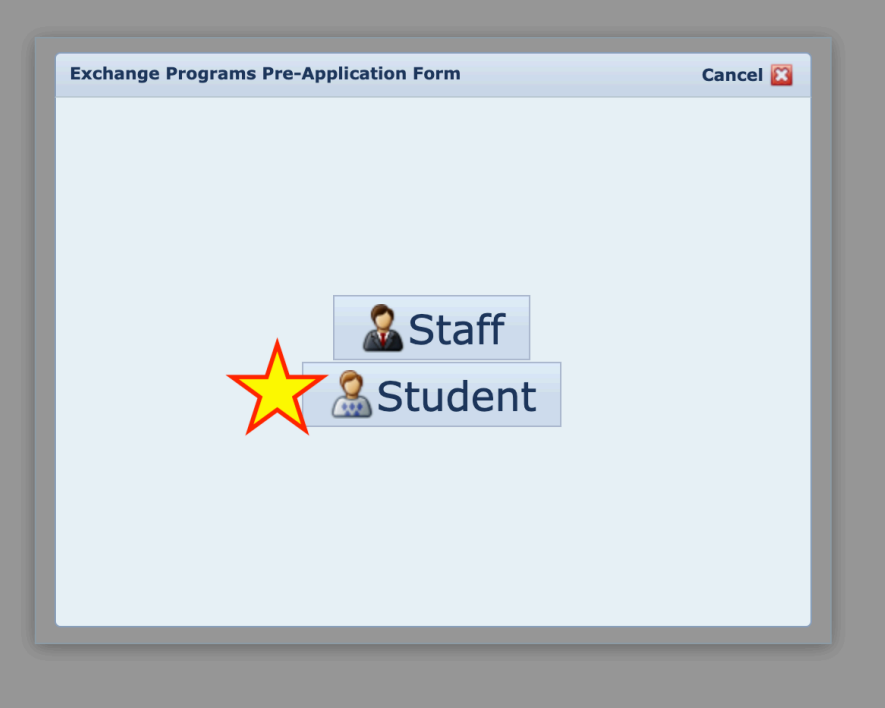

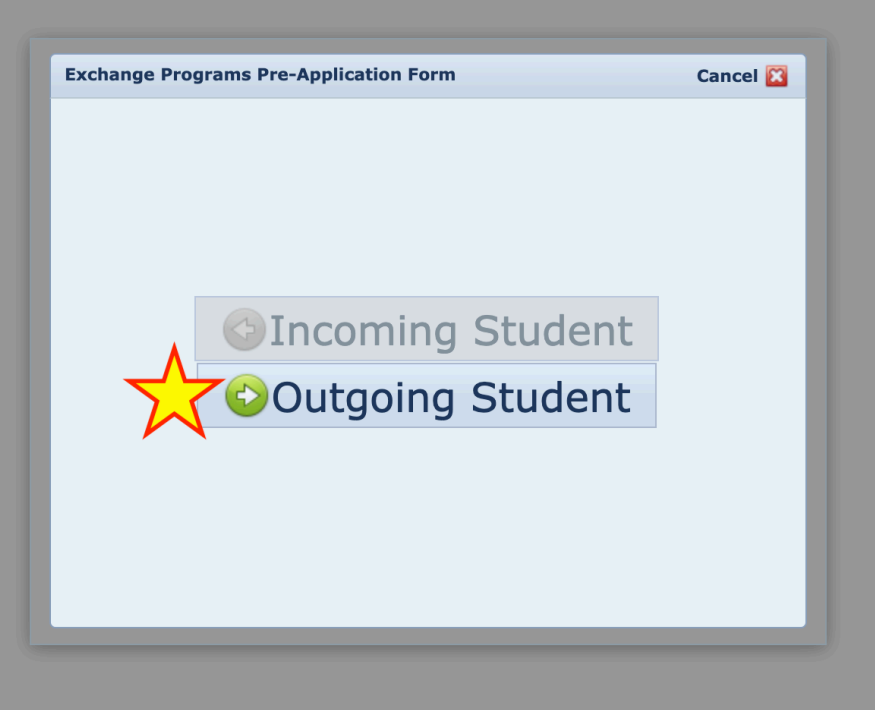

| Exchange Prog | rams Pre-Application Form > Outgoing Student                                                              |
|---------------|----------------------------------------------------------------------------------------------------|
| User Name:    | <b>A</b>                                                                                                  |
|               | -<br>Kullanıcı adına TC numaranızı ve şifre olarak da üniversite hesabınız il<br>İlişkili sifrevi giriniz |
| Password:*    | 9 P                                                                                                    |
|               | Validate                                                                                                  |
|               |                                                                                                    |
|               |                                                                                                    |
|               |                                                                                                    |
|               |                                                                                                    |
|               |                                                                                                    |
|               |                                                                                                    |
|               |                                                                                                    |
|               |                                                                                                    |

|           | Exchange Programs Pr                                                                                               | e-Application Form > Outgoing Student                                                                        |
|-----------|----------------------------------------------------------------------------------------------------|----------------------------------------------------------------------------------------------------|
|           | E-mail:*                                                                                                    | ıcı adına TC numaranızı ve şifre olarak da üniversite hesabınız ile                                          |
| Choose "E | ducation" as yo                                                                                                    | our Registration Type                                                                                        |
|           | TC/Foreign no:<br>First Name:*<br>Nationality:*<br>Department:*<br>Registration Type:*<br>The Application Period:* | Validate<br>ernship<br>ucation<br>Choose<br>Specify the period you want to participate in mobility<br>Cancel |

| User Name:                                                                    |                           |                        |
|-------------------------------------------------------------------------------|---------------------------|------------------------|
| Choose th                                                                     | e semester (fall          | or spring) you wai     |
|                                                                               | carry out your            | mobility in.           |
| lease reme                                                                    | mber you canno            | ot change your sen     |
| 、 afte                                                                        | er completing yo          | our application.       |
| First Name:*                                                                  | Academic Year Name        | Academic Semester Name |
|                                                                               | 2023-2024                 | Spring                 |
| Nationality:*                                                                 | Turke                     |                        |
| Nationality:*                                                                 | Turke 2023-2024 2023-2024 | Fall                   |
| Nationality:*<br>Department:*<br>Registration Type:*                          | 2023-2024                 | Fall                   |
| Nationality:*<br>Department:*<br>Registration Type:*<br>The Application Perio | Eour                      | Fall                   |
| Nationality:*<br>Department:*<br>Registration Type:*<br>The Application Perio | Educ<br>bd:*              | Fall                   |

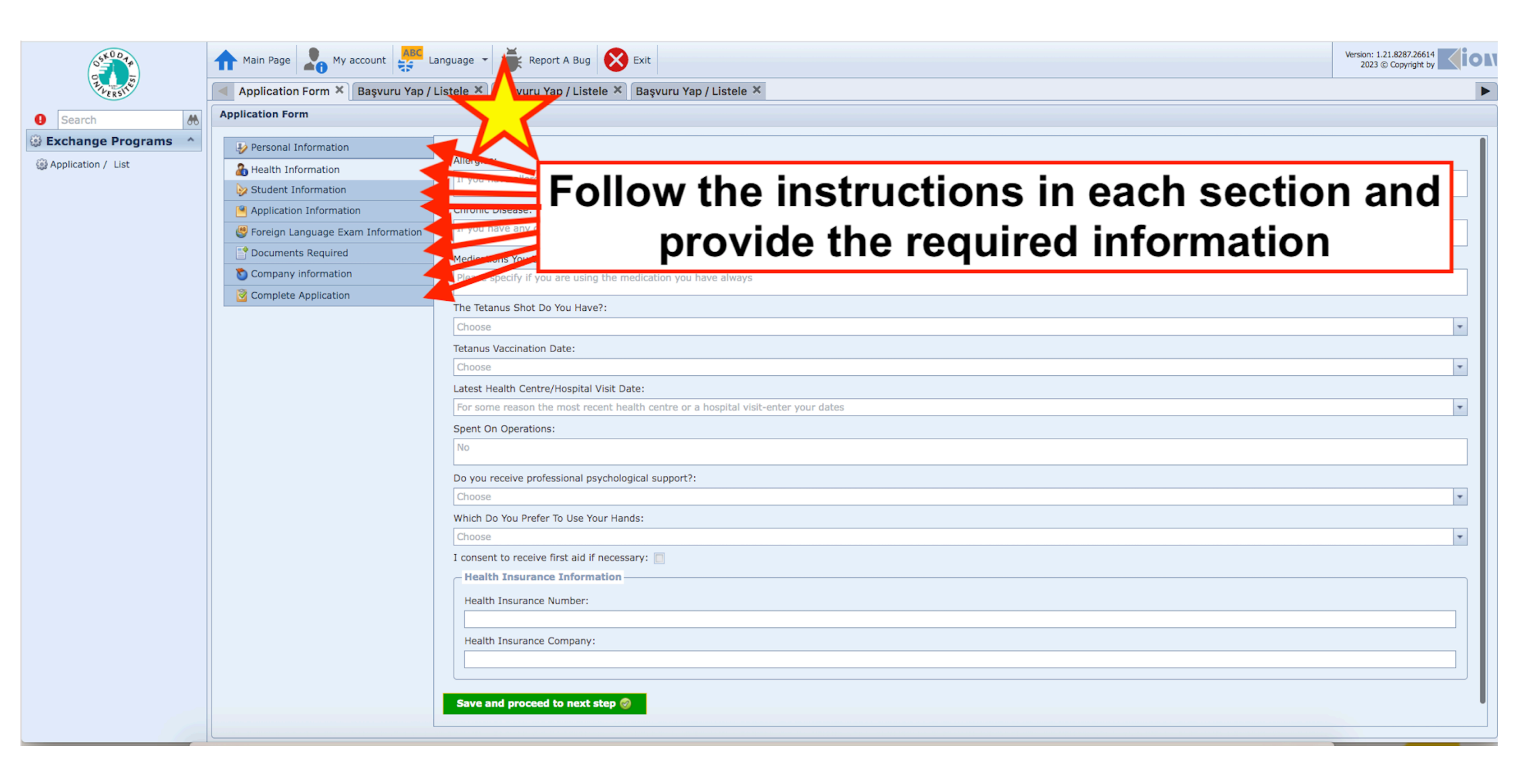

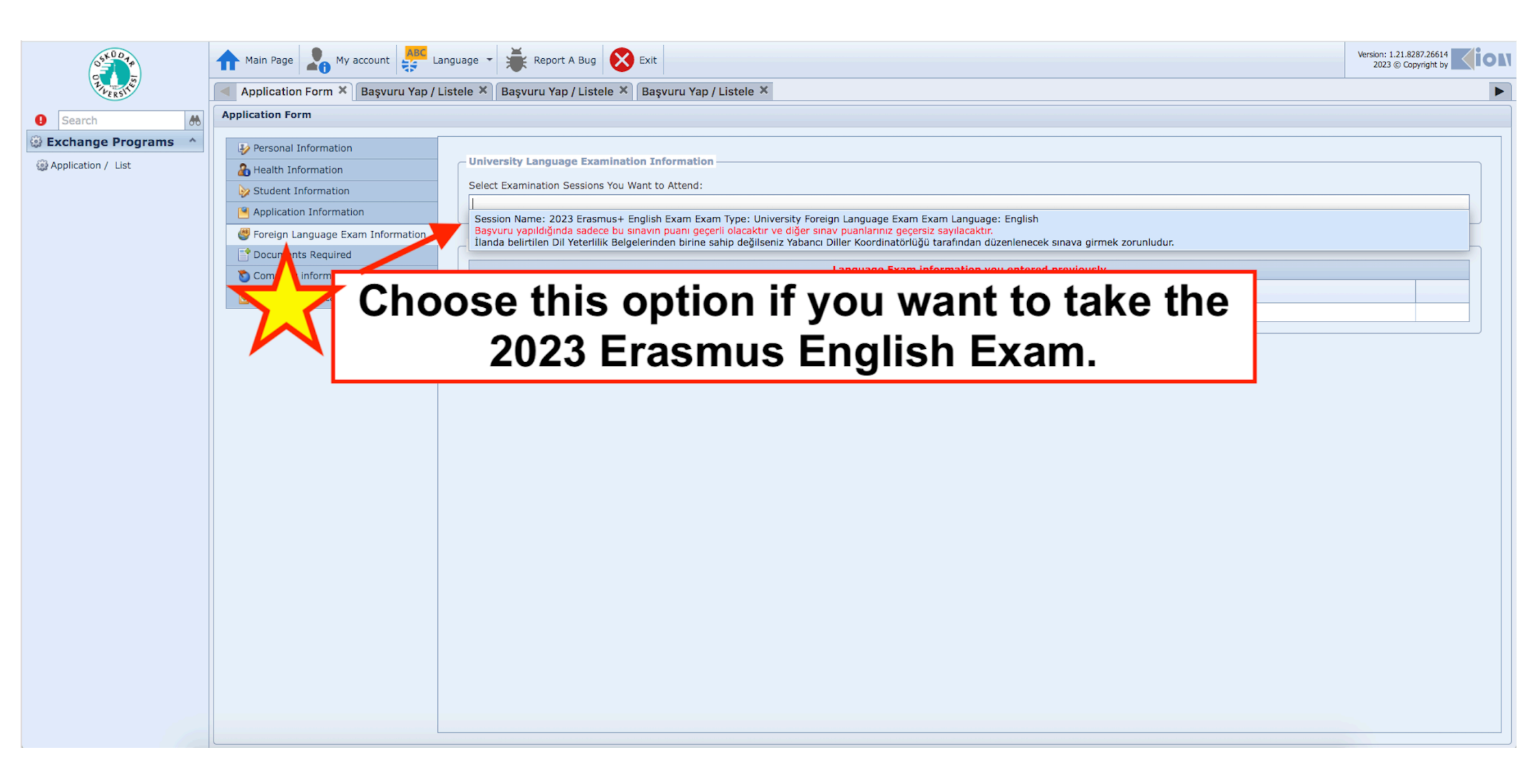

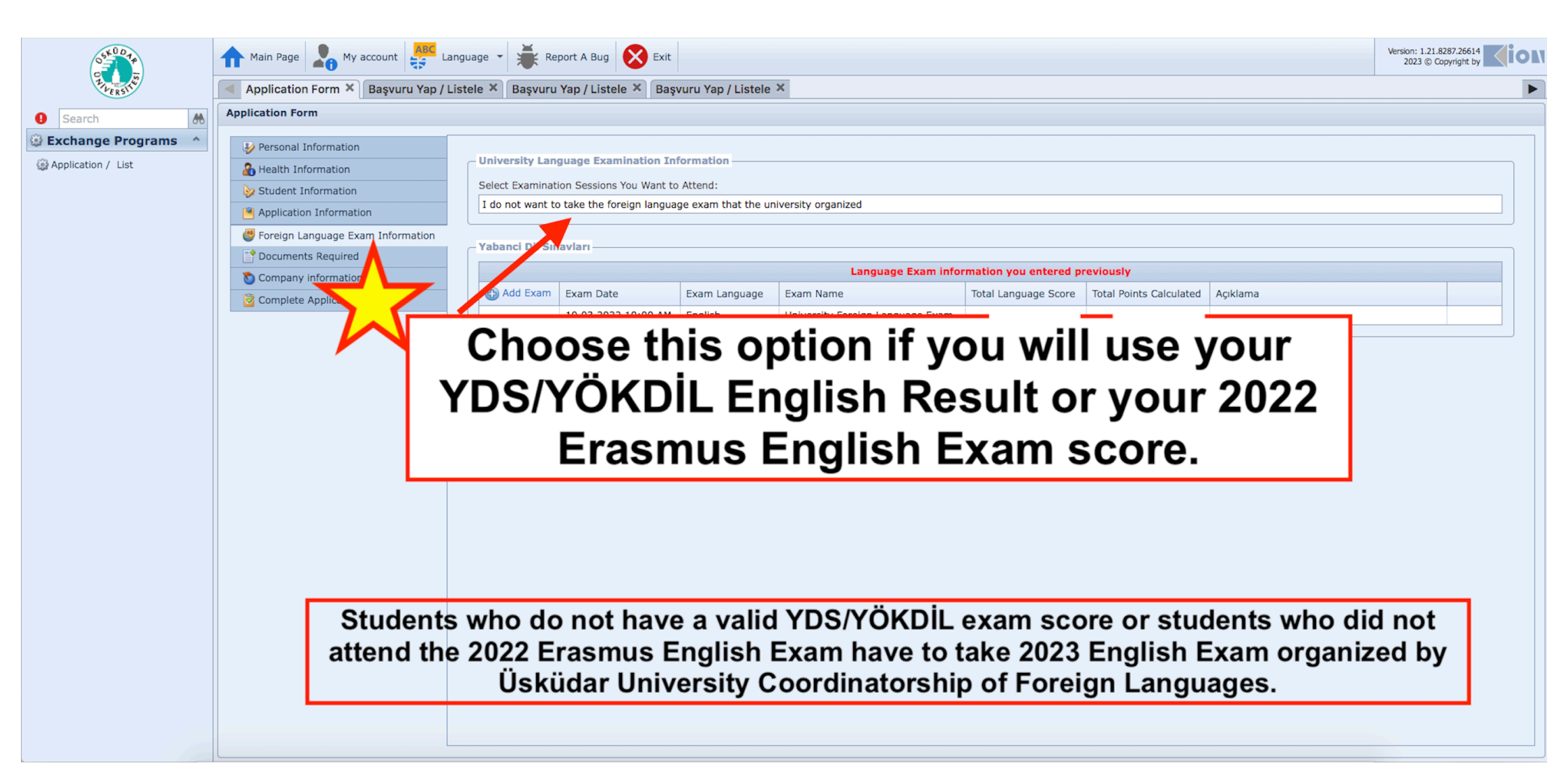

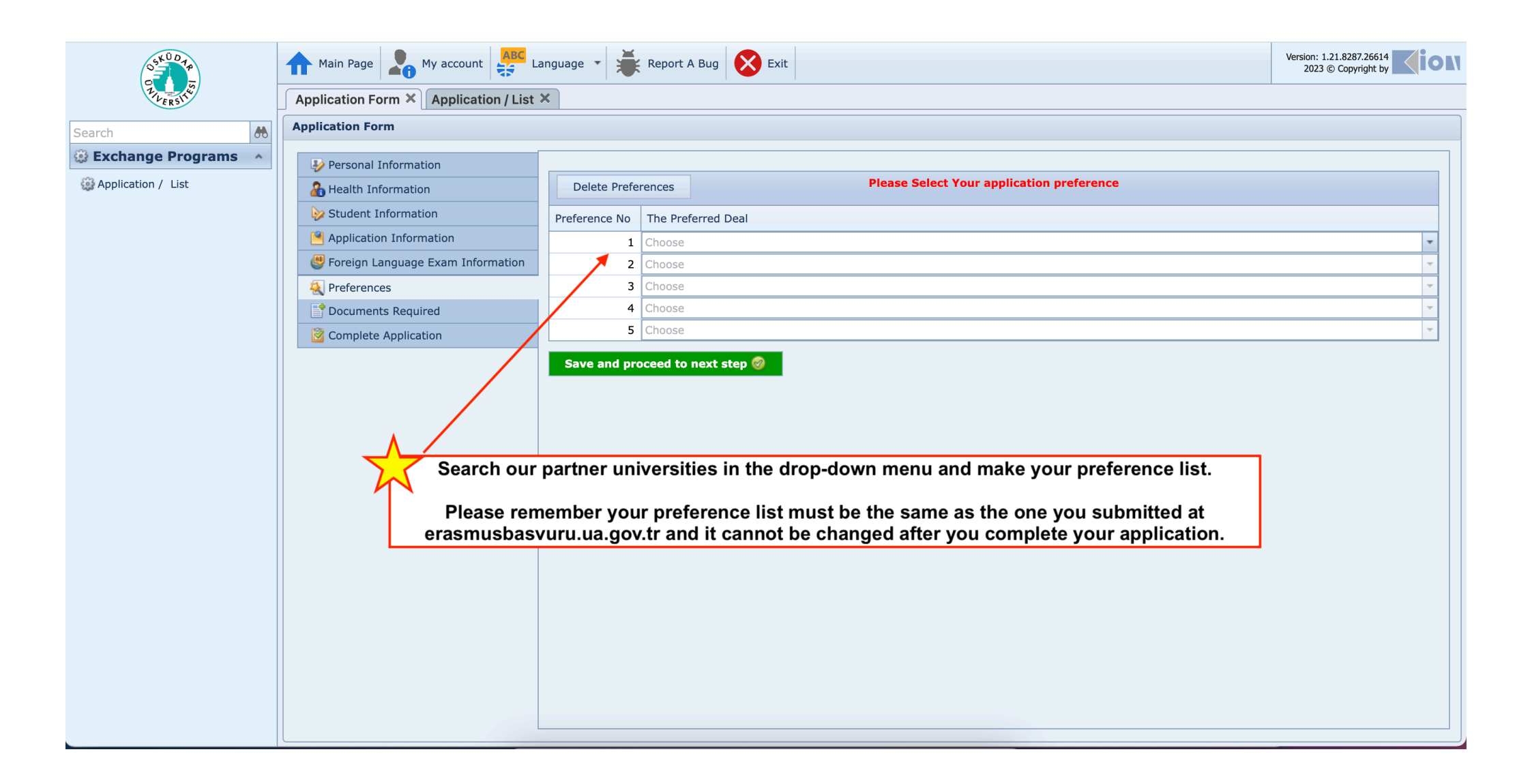

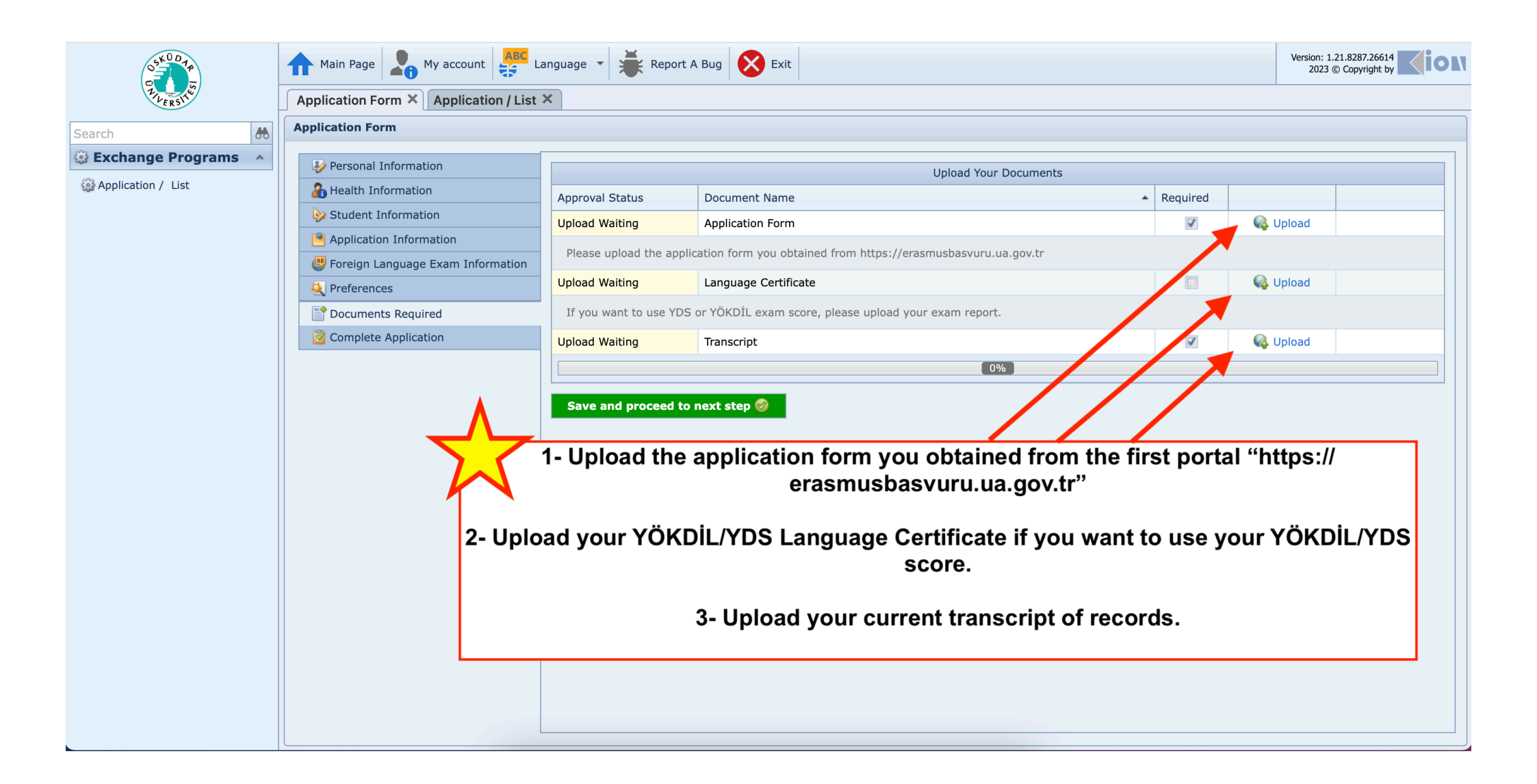

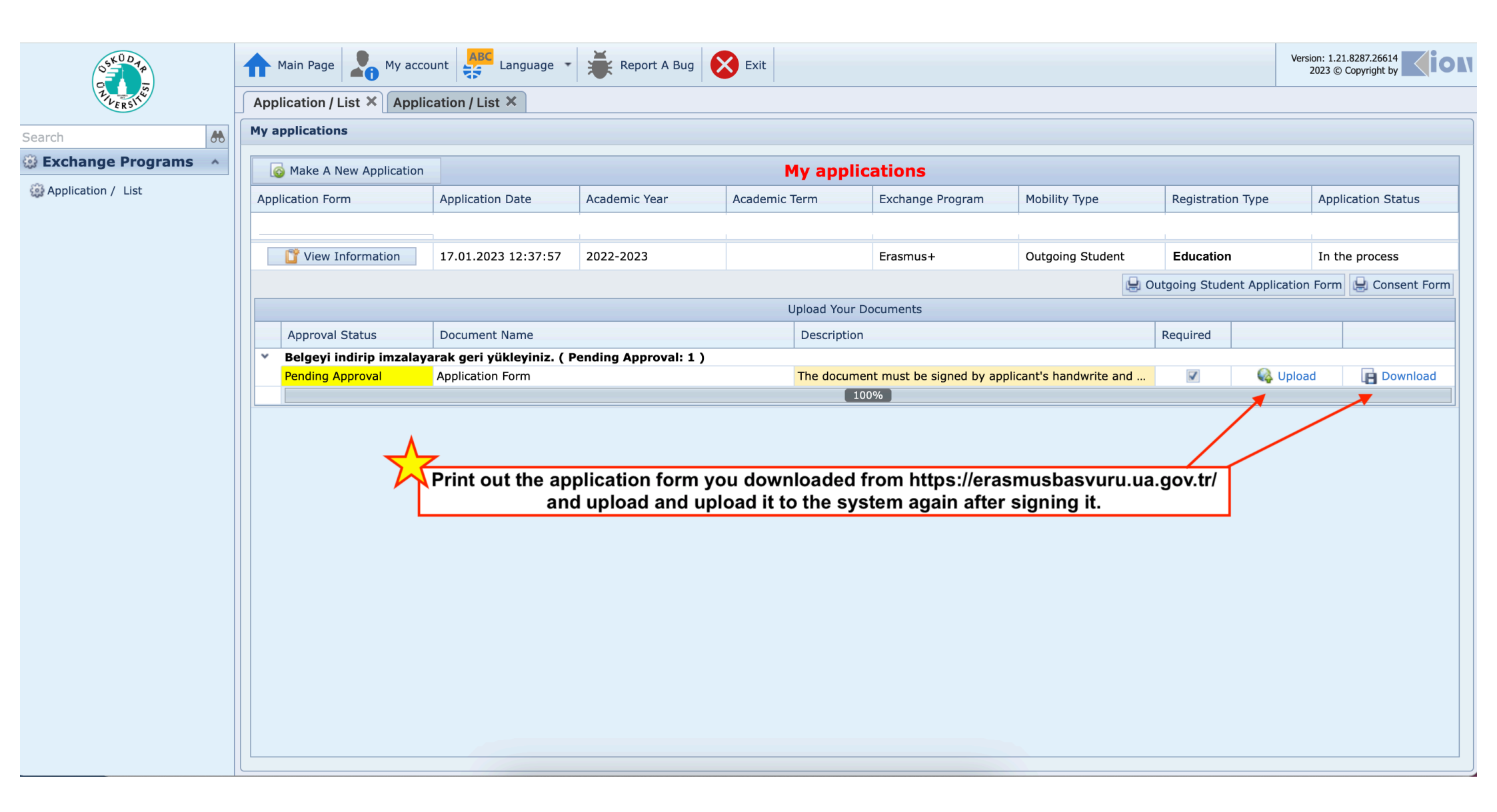